## Requisitos mínimos:

- Conhecimentos avançados de informática e HTML.
- Windows Internet Explorer 9 ou superior com a conta sua conta do Mercado Livre corretamente conectada (menu minhas vendas, vendas ativas) e aberta em uma das guias durante todo o tempo que o LimerSoft SisVendas estiver sendo executado.

O PlugInML do LimerSoft SisVendas trata-se uma ferramenta não oficial, destinada aos usuários que possuem contas e realizam vendas através do Mercado Livre reduzir o tempo de trabalho automatizando esta rotina.

Este Plug-in é pré-configurado por padrão, mas pode ser que você precise realizar alguns ajustes antes para que ele funcione corretamente. A LimeSoft não realizará estes ajustes e eles também não serão fornecidos através de atualizações ou e-mail. O usuário é o encarregado de realizar as alterações ao longo do tempo. Também não há garantias que o Plug-in funcione corretamente, uma vez que o mesmo trata-se de um sistema paralelo, não reconhecido oficialmente pelo Mercado Livre. Instalando e utilizando o este Plug-in do LimerSoft SisVendas você estará automaticamente concordando com os termos acima descritos.

Basicamente o que o sistema faz é, extrair as informações do código HTML de sua página de vendas do Mercado Livre, exportando então em seguida para o LimerSoft SisVendas.

Para que tudo funcione corretamente, você precisa certificar-se que as configurações no Plug-in estão atualizadas de acordo ao HTML da página de suas vendas no Mercado Livre.

Veja abaixo como funciona o Plug-in e como você deve configurá-lo:

| LimerSoft Plug-in ML – 🗆 🗙                                                                                                    |                                         |
|----------------------------------------------------------------------------------------------------|-----------------------------------------|
| Plug-in de integração do LimerSoft SisVendas com o ML                                                                                                    |                                         |
| Para que este componente adicional funcione corretamente, você precisa estar conectado a internet, logado com sua<br>conta do ML em seu navegador de internet padrão e nesta janela.                                                                                                    |                                         |
| Status da conexão: Conectado                                                                                                    | Atualização em andamento: Não           |
| Clique aqui para abrir uma nova janela do IE9 com os dados das vendas de sua conta do ML                                                                                                    | Verificar novamente                     |
| Se este plug-in não estiver funcionando adequadamente, você pode tentar alterar as configurações manualmente (recomendado<br>apenas para usuários avançados). A atualização do banco de dados do LimerSoft SisVendas pode demorar vários minutos até<br>receber todas as informações de sua conta do ML. |                                         |
| Pré-requisitos:                                                                                                    |                                         |
| - Internet Explorer 9                                                                                                    |                                         |
| - Conexão com a internet                                                                                                    |                                         |
| - Uma janela do Internet Explorer 9 aberta com sua conta do ML no menu "Minhas vendas, Vendas ativas"                                                                                                    |                                         |
| Configurar Clique aqui e veja como configurar                                                                                                    |                                         |
| Este plug-in funciona automaticamente. Apenas deixe esta janela minimizada e ela automaticamente enviará dados para                                                                                                    |                                         |
| <u>o LimerSoft SisVendas. As informações podem levar algum tempo até serem enviadas por completo.</u>                                                                                                    |                                         |
| Mercado Livre HTML                                                                                                    |                                         |
| Meu Cadastro   Vender   Contato                                                                                                    |                                         |
|                                                                                                    | Buscar                                  |
| Resumo                                                                                                    |                                         |
| Pagamentos e faturas                                                                                                    |                                         |
| Minha reputação                                                                                                    | Descubra como vender para mais de VER N |
|                                                                                                    | 77 milhoes de compradores.              |
|                                                                                                    |                                         |

O mais importante é entender a lógica de funcionamento deste componente. Ele irá buscar por fragmentos do HTML e exportar para o LimerSoft SisVendas.

Em outras palavras, você precisa ter uma sequencia de caracteres básicos a serem buscados no HTML, em seguida será possível definir parâmetros para extrair apenas parte desta String/Texto como resultado, por exemplo:

Texto procurado: <a href="/jm/profile?id="

```
1216 
    1217 
    /table>
1218 </div>
1218 </div>
1219 
    1219 

        1210 
        tr bgcolor="#E2E0E0">

    1220 
        teight="24" class="atxtgrey"><span class="titusr"><span>
1220 

        1220 
        teight="24" class="atxtgrey"><span class="titusr"><span>
1221 

        1220 
        sa href="jm/profile?id=131592173&oper=S">RODRIGUESDELIMA</a>
1222 

        1222 
        /span></span> <a href="javascript:wOpen('/jm/myML?as_section=DAT_CONT&as_params=: width="19" height="22" border=0 title="Dados do comprador" align="absmiddle"></a>
1223
```

"Através deste texto pode-se obter toda a sentença desta frase, sendo, por exemplo, o nome de usuário do cliente RODRIGUESDELIMA". Você apenas precisará configurar corretamente as quantidades de caracteres que o sistema precisará andar para a esquerda e para direita até que seja possível extrair somente o texto que lhe interessa como resultado. Para determinar o final desta string/texto, ficaria a sentença <&oper=S">como indicação que os dados que você precisa iniciam-se após o último caractere e </a> que os caracteres necessários terminaram. Para que isso funcione corretamente, nenhuma outra parte do HTML pode conter esta mesma sequencia ou parte dela para obtenção de uma informação que não seja o nome de usuário, caso contraria os dados serão todos misturados e o Plug-in não irá reconhecer corretamente o que é realmente cada item.

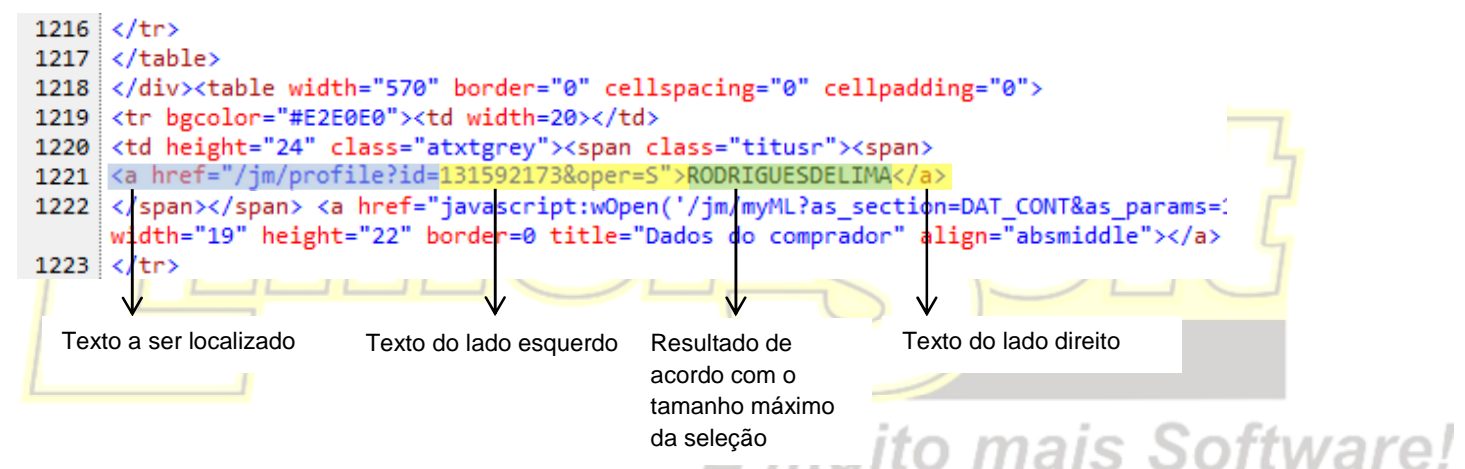

Todo o processo acima ocorrerá em automaticamente e o usuário apenas perceberá depois de alguns minutos que novas informações foram adicionadas ao LimerSoft SisVendas.